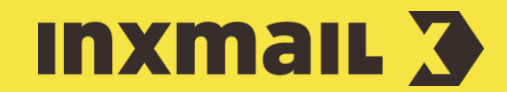

# Mailing per Zielgruppe an Nachzügler senden

Smart Guide

Dieser Smart Guide zeigt, wie Sie ein Mailing an Nachzügler eines Verteilers senden können.

## Zielgruppen erstellen

- 1. Die gewünschte Mailingliste öffnen.
- 2. Danach Agent 🝸 Zielgruppen klicken [1].
- 3. 🗋 (Zielgruppe neu anlegen) klicken.
- 4. Name für die Zielgruppe, z.B. *Nachzügler*, eingeben und mit *OK* bestätigen.
- 5. 🏗 (Bedingung hinzufügen) klicken.
- 6. Im Dialogfenster Bedingung auf Mailingversand auswählen.
- 7. Der Empfänger hat ein bestimmtes Mailing erhalten hinterlegen.
- 8. Weiter klicken.
- 9. Gewünschtes Mailing per Liste, Mailingtyp und Mailing bestimmen [2].
- 10. Fertigstellen und 🗎 (Speichern) klicken.
- 11. Workflow-Schritt **Q** *Prüfung* öffnen, um die Empfänger in der neuen Zielgruppe zu sehen [3].

## Zielgruppenspezifisches Mailing

- 1. Entweder vorhandenes Mailing kopieren und einfügen oder neues Mailing erstellen.
- 2. Mailing prüfen und freigeben.
- 3. Workflow-Schritt **R** Empfänger öffnen.
- 4. Empfänger, die **keiner** dieser Zielgruppen angehören auswählen.
- 5. + (*Zielgruppe hinzufügen*) klicken, Zielgruppe auswählen und mit *Hinzufügen* + *Schließen* bestätigen.

| Empfanger des Mailings                |                          |        |        |           |        |          |    |
|---------------------------------------|--------------------------|--------|--------|-----------|--------|----------|----|
| O Alle Empfänger der Liste            |                          |        |        |           |        |          |    |
| Empfänger, die keiner dieser Zielgrup | ppen angehören           |        |        |           | $\sim$ | + -      |    |
| Nachzügler                            |                          |        |        |           |        |          |    |
| Empfängeranzahl: 6                    |                          |        |        |           |        |          |    |
| email                                 | Tracking Permission Trai | Viscom | Office | Packaging | Anrede | Nachname | Vo |
| services@inxmail.de                   | Nein                     |        |        |           | m      | Uhrich   | Mi |

- 6. Auf 🖹 Speichern klicken. [4]
- 7. Mailing wie gewohnt versenden. Das Mailing wird nur an die Empfänger geschickt, die das vorausgegangene Mailing noch nicht erhalten haben (Nachzügler).

#### [1] AGENT ZIELGRUPPE AKTIVIEREN

Falls der Agent "Zielgruppen" noch nicht eingeblendet ist, können Sie ihn durch das Anklicken vom "+" unten links hinzufügen.

#### [2] MAILING BESTIMMEN

| 3 Beding    | ung einfügen                                                                                    | ×      |
|-------------|-------------------------------------------------------------------------------------------------|--------|
| Schritt 2/2 | : Bezugsmailing für die Bedingung bestimmen                                                     |        |
|             |                                                                                                 |        |
| Bedingung:  | Der Empfänger wurde mit einem bestimmten Mailing angeschrieben und hat es erfolgreich erhalten. |        |
|             |                                                                                                 |        |
| Liste:      | := Malingliste                                                                                  | ~      |
| Maiingtyp:  | Maing                                                                                           | $\sim$ |
| Maiing:     | Maiing                                                                                          |        |
|             |                                                                                                 |        |
|             |                                                                                                 |        |
|             |                                                                                                 |        |
|             |                                                                                                 |        |
|             |                                                                                                 |        |
|             |                                                                                                 |        |
| Hilfe       | < Zurück Weiter > Fertigstellen Abbred                                                          | hen    |
| _           |                                                                                                 |        |

### [3] TESTPROFILE

Im Agent *Testprofile* können virtuelle Empfänger angelegt werden, mit denen die korrekte Zuordnung zur Zielgruppe getestet werden kann.

#### [4] EMPFÄNGER-VORSCHAU

Die Anzahl der Empfänger wird automatisch neu berechnet. Im Vorschaufenster werden die der Zielgruppe zugeordneten Empfänger angezeigt.